### Elezioni Rinnovo Assemblea dei Delegati FONDOPOSTE

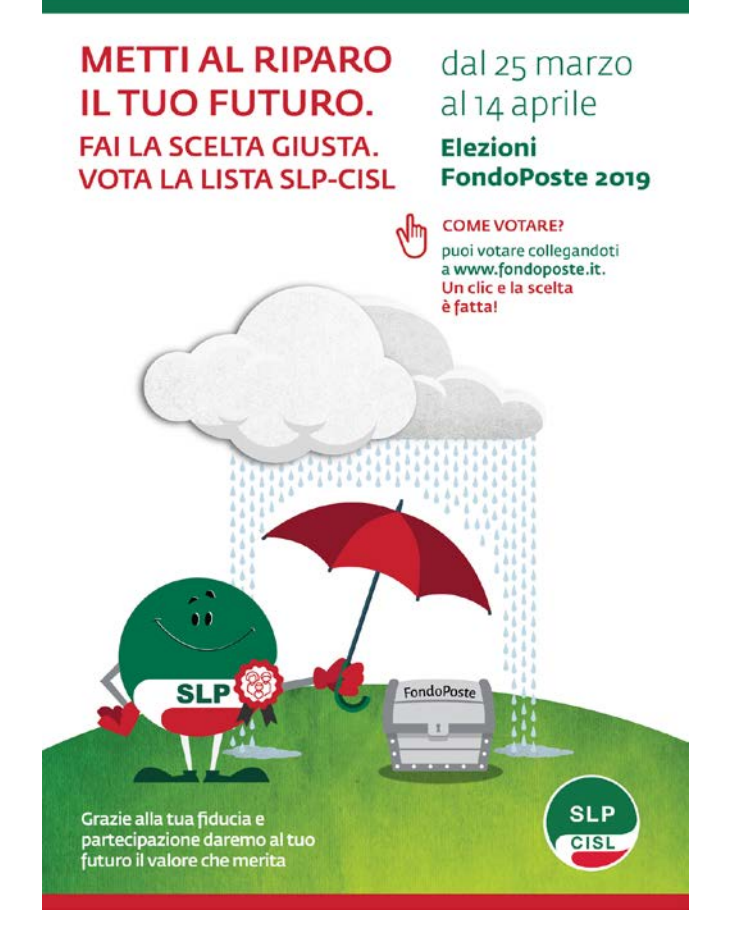

# MODALITÀ PER IL VOTO ELETTRONICO

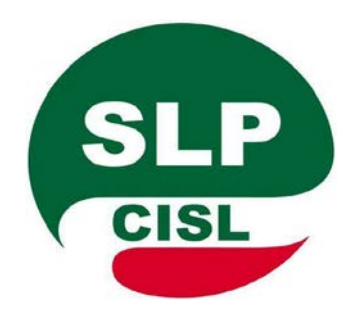

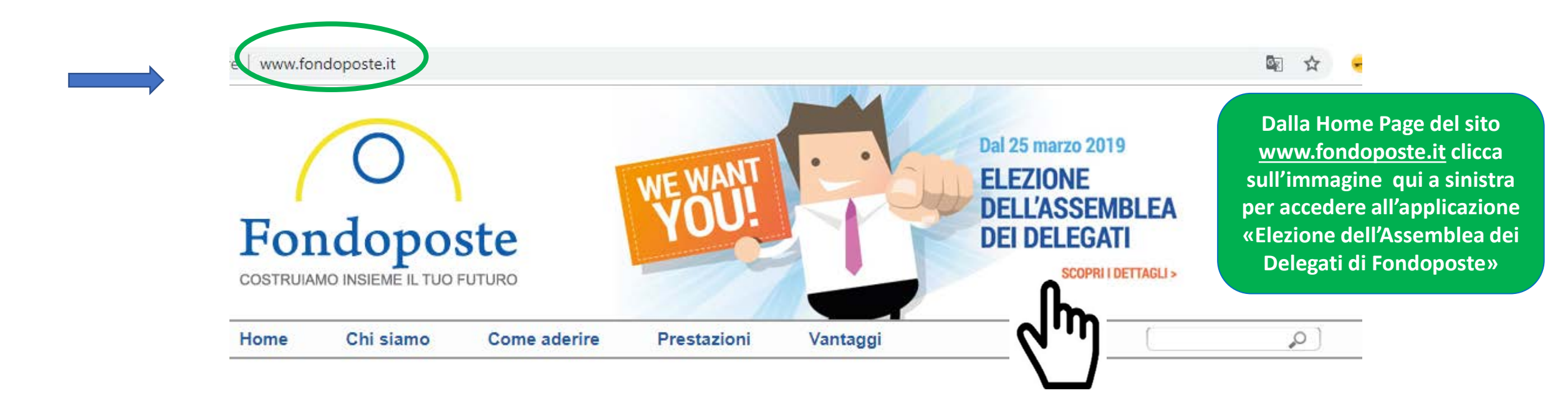

#### News

#### Fondoposte limita l'impatto di un 2018 difficile

Il rendimento a 10 anni del Comparto Bilanciato batte il TFR

#### Elezioni per il rinnovo dell'assemblea dei Delegati di Fondoposte

#### Iniziativa del CdA a favore degli interventi di manutenzione della prima casa

Sospeso per il 2019 il costo dell'anticipazione per ristrutturazione della prima casa per sé e per i figli

#### Contributi volontari a Fondoposte

Sind in the condenset

#### Gestione Finanziaria

Documentazione

ersamento entro il 20

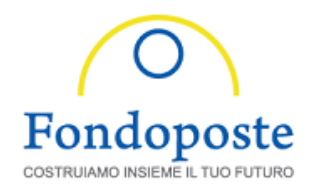

# Elezioni

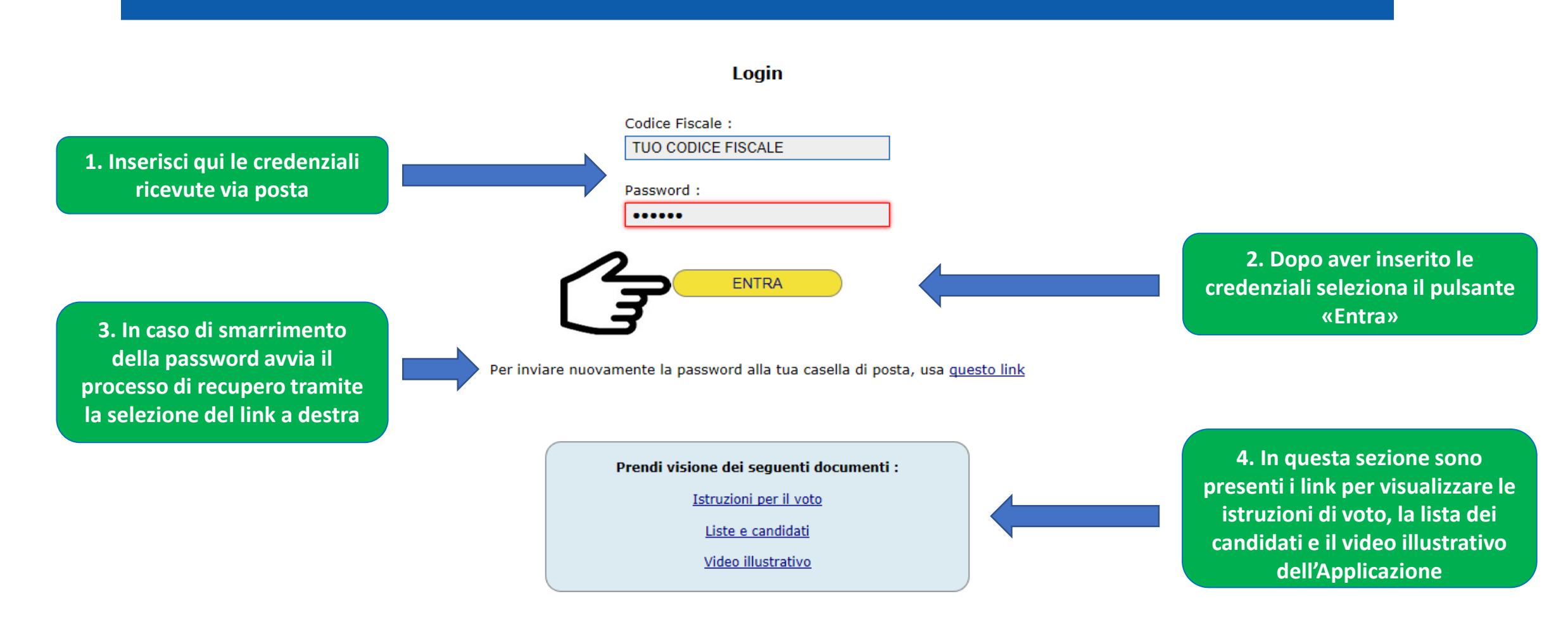

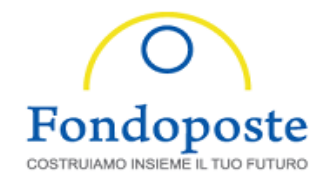

## Elezioni Aderenti

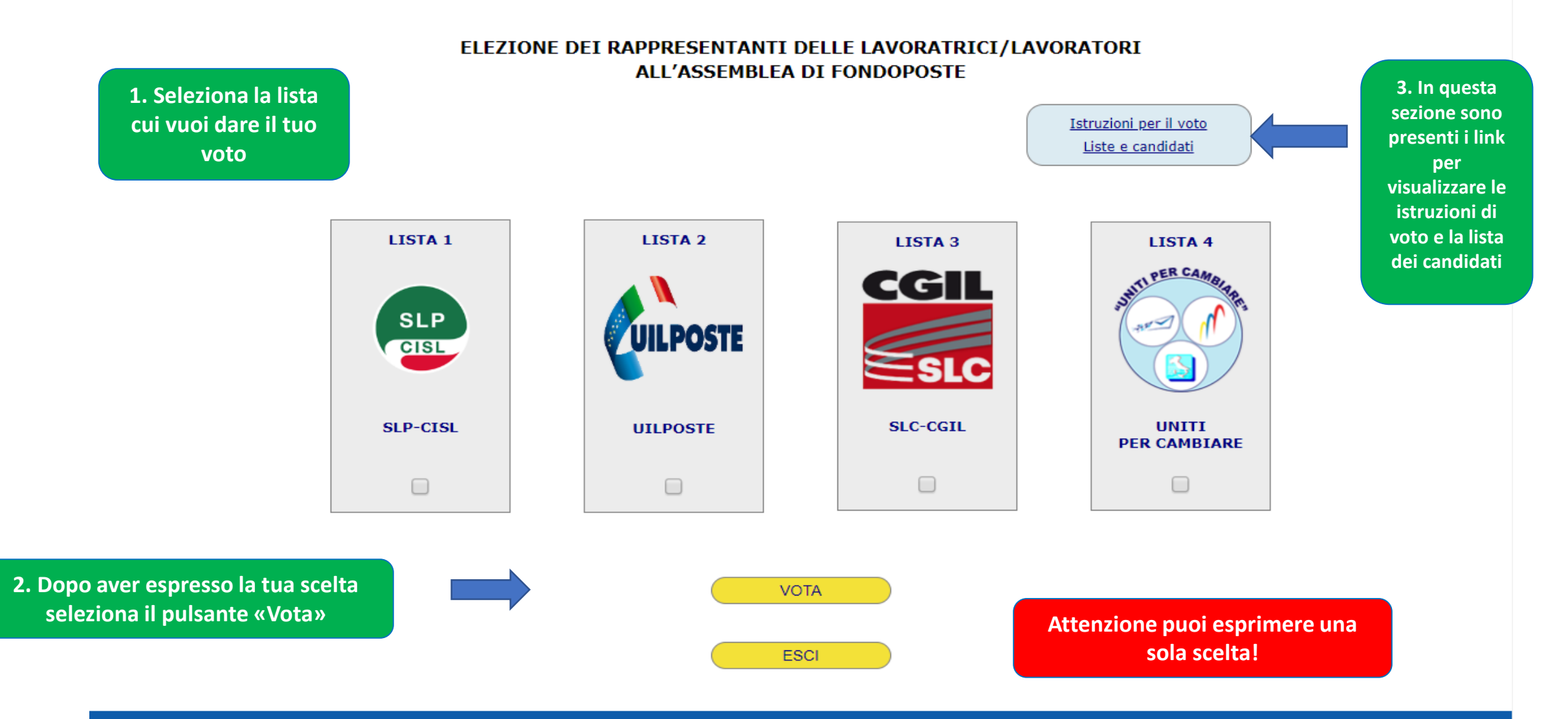

© 2019 All rights reserved.

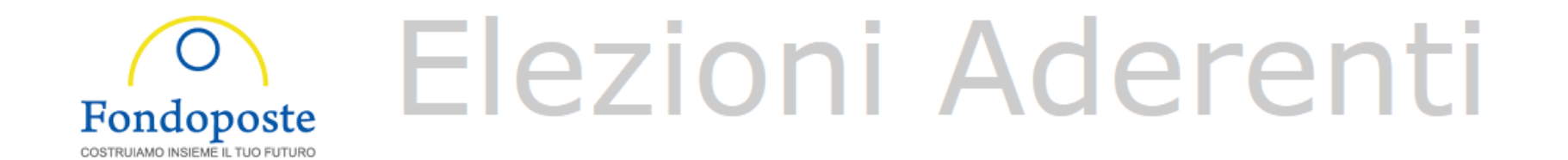

Nel caso si premi sul tasto «VOTA» senza selezionare nessuna lista

<u>Istruzioni per il voto</u> <u>Liste e candidati</u>

Attenzione: se non esprimi alcuna scelta di lista nella schermata precedente il tuo voto è conteggiato come Voto Bianco

Non hai selezionato alcuna lista, il tuo voto sarà conteggiato come Voto Bianco

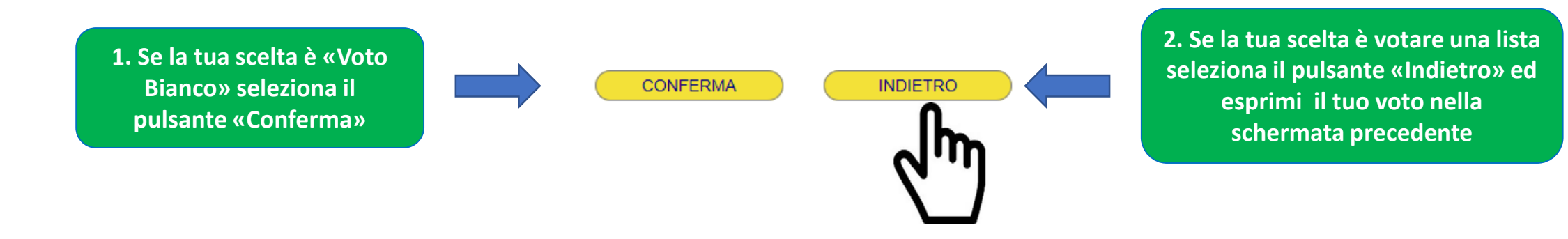

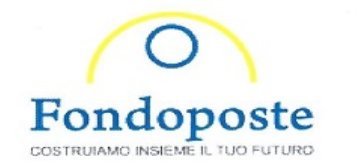

### Elezioni Aderenti

#### ELEZIONE DEI RAPPRESENTANTI DELLE LAVORATRICI/LAVORATORI ALL'ASSEMBLEA DI FONDOPOSTE

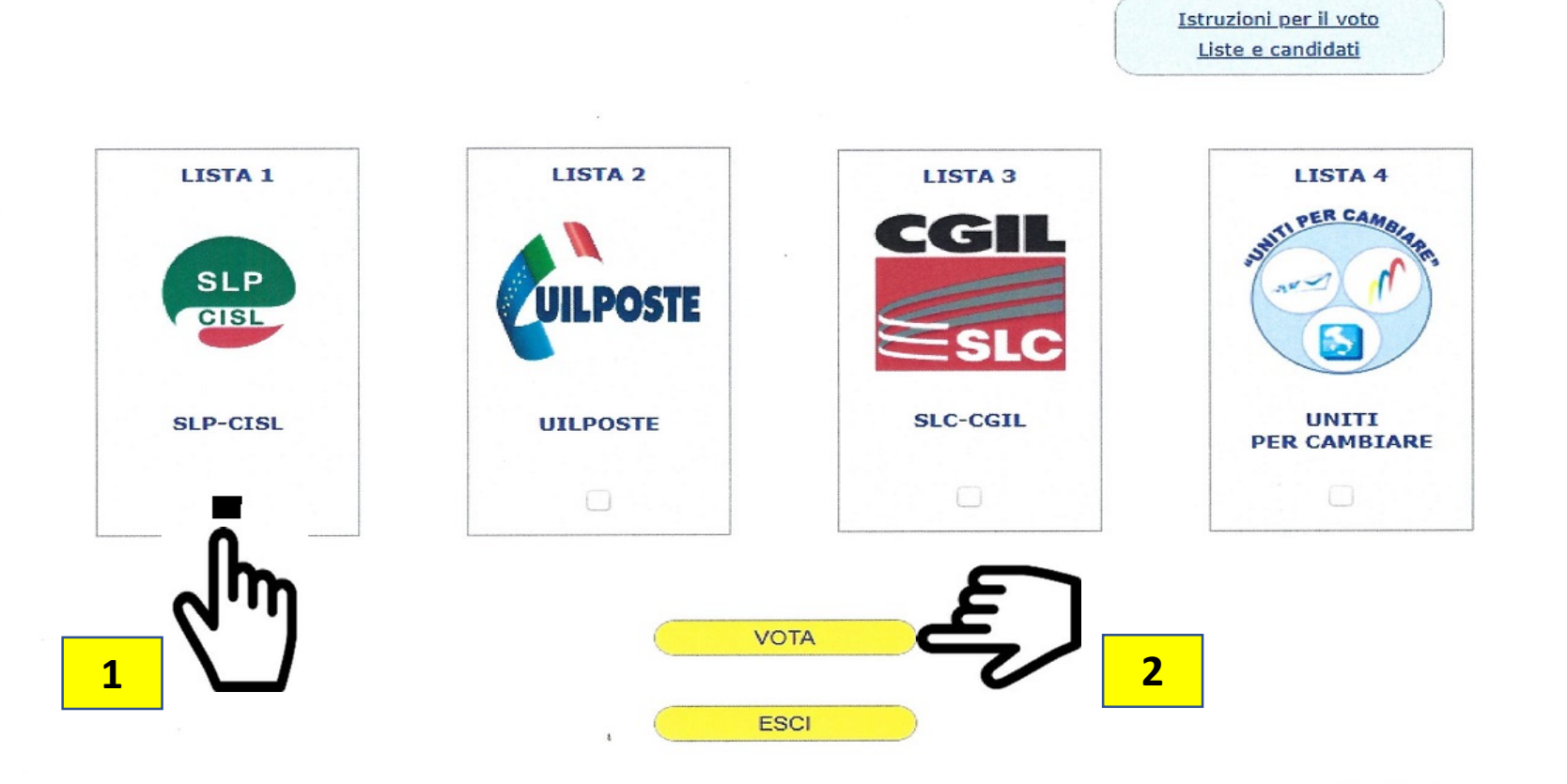

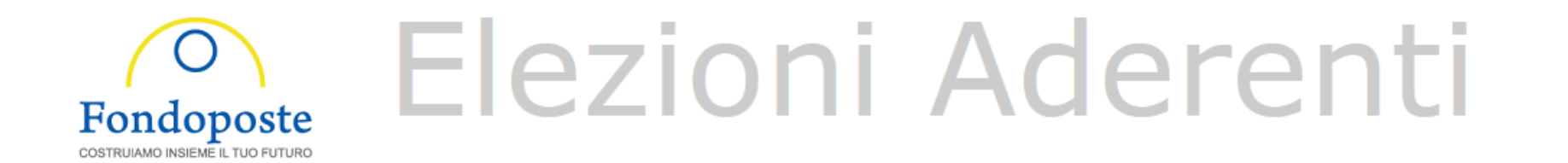

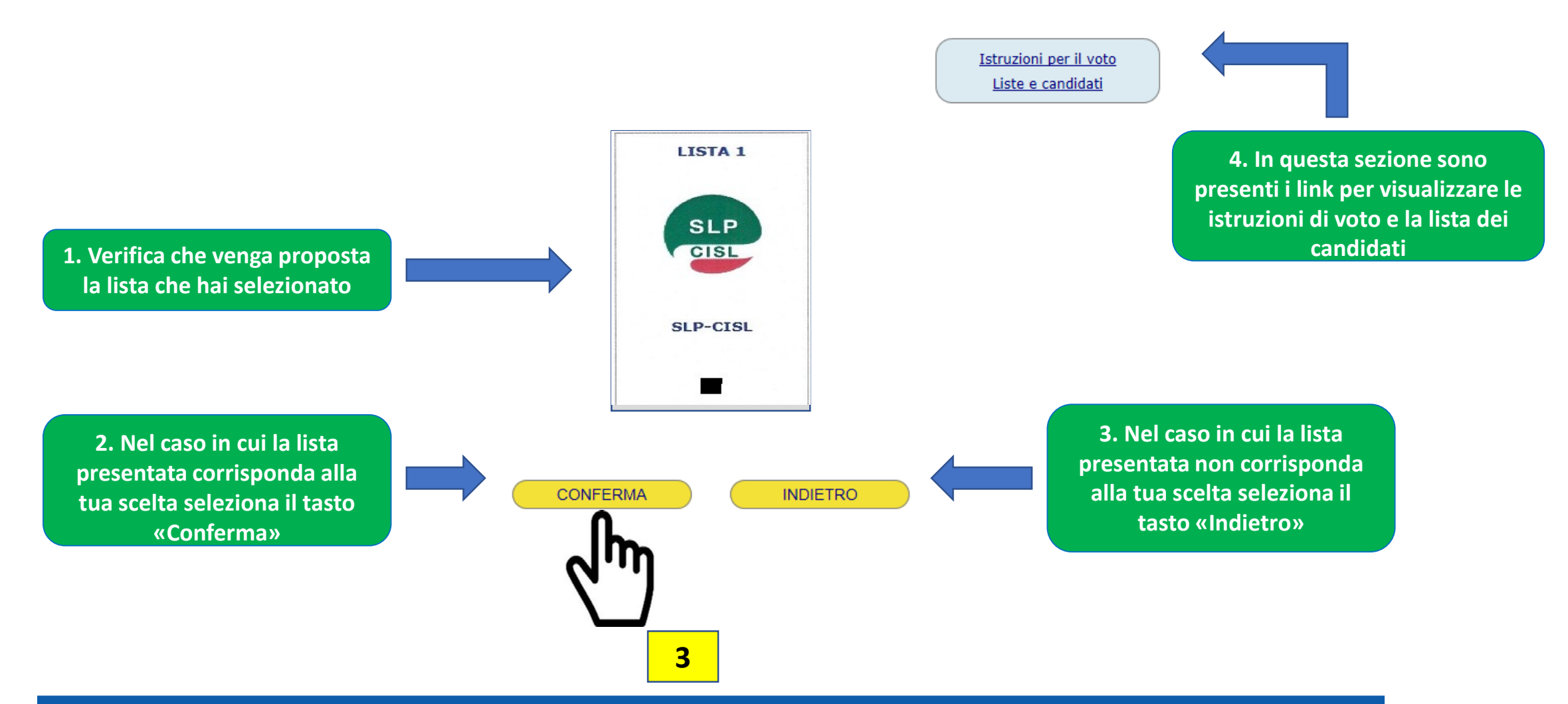

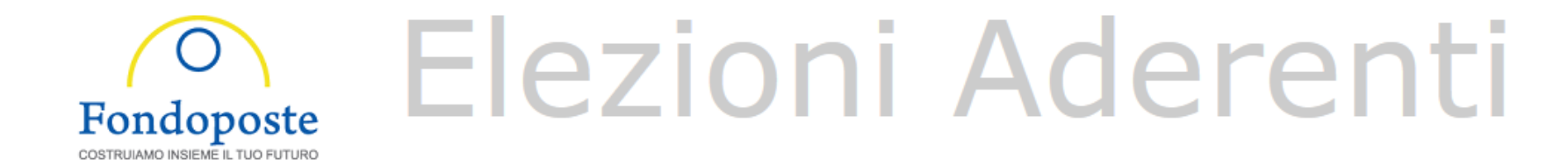

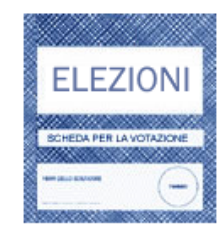

La votazione è stata eseguita correttamente. Grazie.

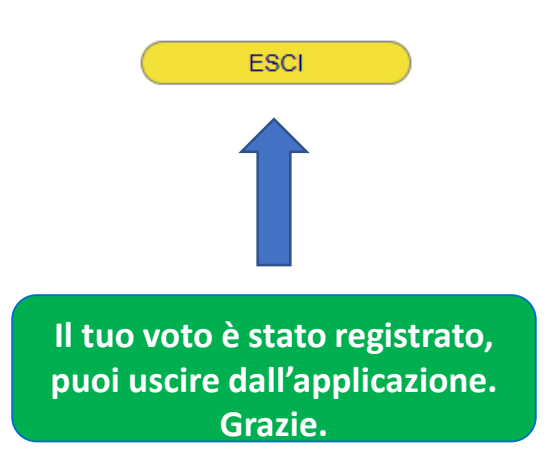